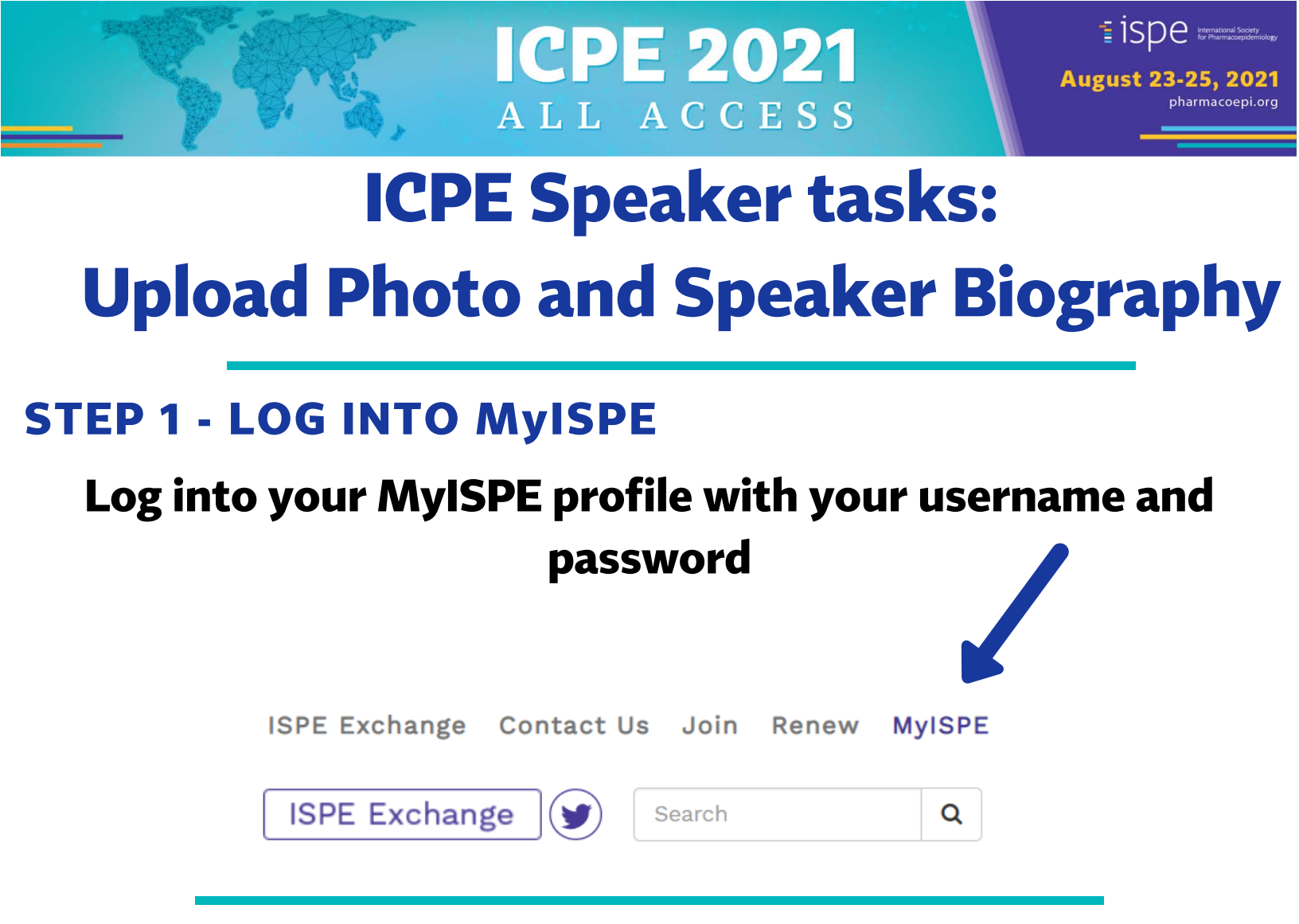

### **STEP 2 - READ AND AGREE TO PRIVACY POLICY**

Terms Of Use

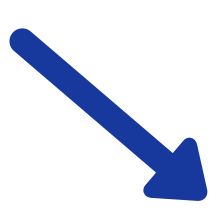

Terms of Use

Enter your information below to create an account. By creating you cannot opt-out, you may opt-out at any time by contacting

I agree to the Privacy Policy and Terms Of Use

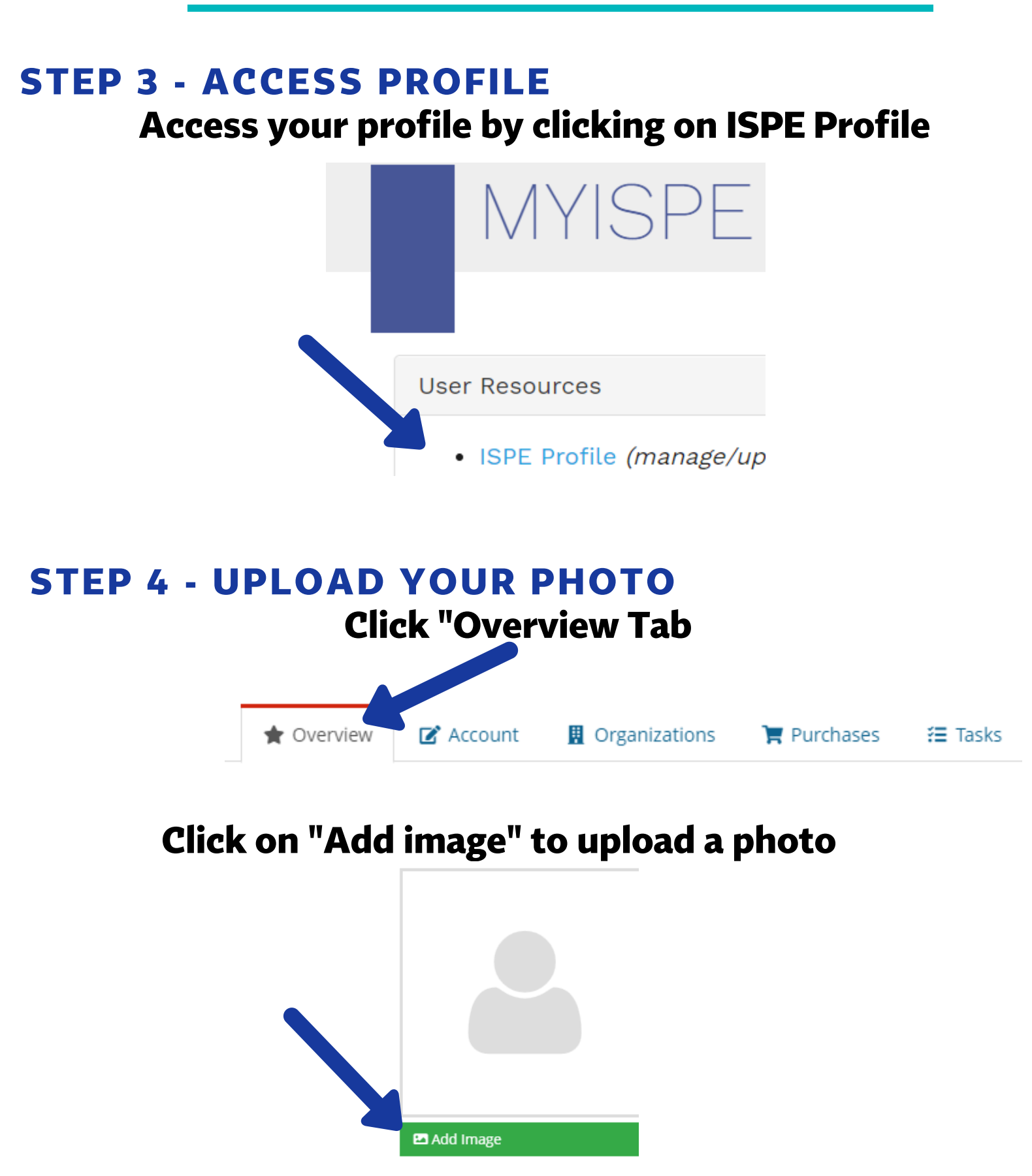

Notes: Max upload is 5MB, Allowed file extension: jpg, jpe, jpeg, png,gifm or bmp MUST add a description of the photo

#### **STEP 5- UPLOAD SPEAKER BIOGRAPHY**

#### **Click on the Account tab**

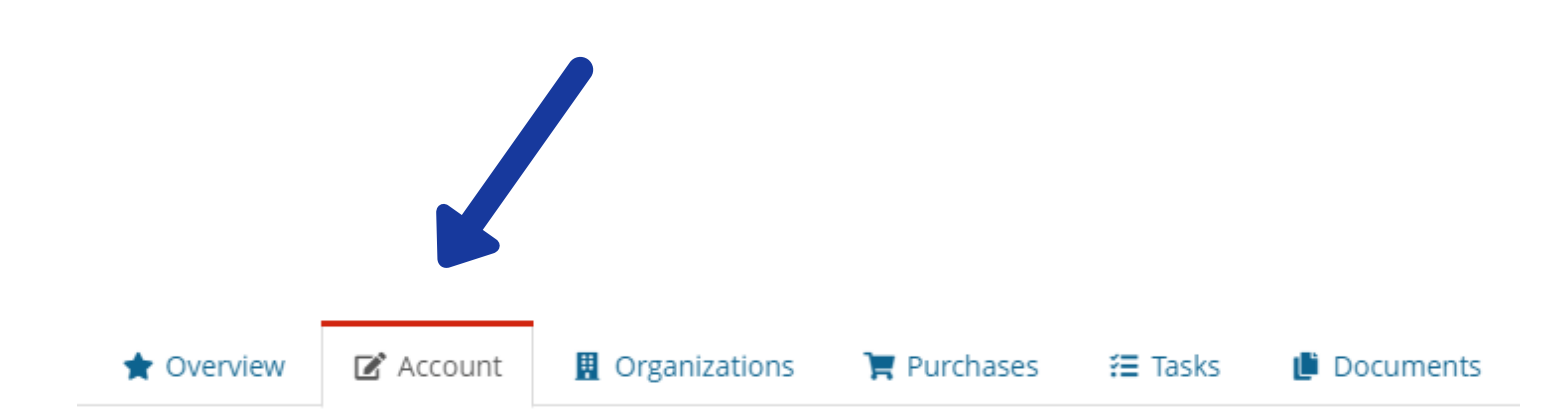

# Add speaker biography located at the bottom of the page

Note: 250 words/2000 character max

ENTER A BRIEF SPEAKER BIOGRAPHY FOR USE AT ISPE MEETINGS (250 words/2000 characters max)

Speaker Biography:

## **Click Save**